# APPRENDIMENTO win-universal-app

Free unaffiliated eBook created from **Stack Overflow contributors.** 

#win-

universal-

app

## Sommario

| Di                                         | . 1 |
|--------------------------------------------|-----|
| Capitolo 1: Iniziare con win-universal-app | . 2 |
| Osservazioni                               | . 2 |
| Versioni                                   | .2  |
| Examples                                   | 2   |
| Installazione o configurazione             | . 2 |
| Titoli di coda                             | 7   |

## Di

You can share this PDF with anyone you feel could benefit from it, downloaded the latest version from: win-universal-app

It is an unofficial and free win-universal-app ebook created for educational purposes. All the content is extracted from Stack Overflow Documentation, which is written by many hardworking individuals at Stack Overflow. It is neither affiliated with Stack Overflow nor official win-universal-app.

The content is released under Creative Commons BY-SA, and the list of contributors to each chapter are provided in the credits section at the end of this book. Images may be copyright of their respective owners unless otherwise specified. All trademarks and registered trademarks are the property of their respective company owners.

Use the content presented in this book at your own risk; it is not guaranteed to be correct nor accurate, please send your feedback and corrections to info@zzzprojects.com

## Capitolo 1: Iniziare con win-universal-app

#### Osservazioni

Sviluppare e creare un pacchetto di app universale. scegli VS 2015 e installa Developer SDK.

### Versioni

Versione 1.0 Data di rilascio: 21 ottobre 2016

#### Examples

#### Installazione o configurazione

Abbiamo 2 vie, possiamo installare l'app universale nei dispositivi Windows 10 (sistema operativo / telefono). Un'app funziona sia per dispositivi mobili che per sistemi operativi

#### 1 Installa utilizzando il comando Power Shell

Passaggio 1: assicurati che l'app non abbia errori e sia sviluppata, quindi fai clic con il pulsante destro del mouse sul progetto di app universale in solution explorer.

Passaggio 2: selezionare Salva e scegli l'opzione Crea pacchetto di app

|                                                                                                    | *  | Build                        |                                                                          | +Q) 🔑 🗕 🗗               |  |  |  |
|----------------------------------------------------------------------------------------------------|----|------------------------------|--------------------------------------------------------------------------|-------------------------|--|--|--|
| p                                                                                                    |    | Rebuild                      |                                                                          | sachin shrivastava      |  |  |  |
| JOIN8POSShopApp2.Universal (Uni ▼ ►)                                                                                                    |    | Deploy                       |                                                                          | " 🗄 🚛 roj 🍋 Až re 🛛 "   |  |  |  |
| sense sensek ékeremetetet (sen                                                                                                    |    | Clean                        |                                                                          |                         |  |  |  |
| tingController.cs CloudApiHub.cs + × Shop                                                                                                    |    | View                         | •                                                                        | n Explorer              |  |  |  |
| .WebApi.App_Hub.CloudApiHub 🚽 🗣 Stock                                                                                                    |    | Analyze                      | 🟠 ँ० - ≒ 🖒 🗗 🕼                                                           |                         |  |  |  |
| <pre>ockModel&gt; stockresp = new List<stockmodel> .Caller.mobileStockListResponse(stockresp)</stockmodel></pre>                                                                                                    |    | HockeyApp                    | Solution Explorer (Ctrl+;)                                               |                         |  |  |  |
| "Success";                                                                                                    |    | Scope to This                | <ul> <li>Providers</li> <li>restaurantimages</li> <li>Results</li> </ul> |                         |  |  |  |
|                                                                                                    | Ē  | New Solution Explorer View   |                                                                          |                         |  |  |  |
| ndler.clouddictionary.ContainsKey(order.Fk                                                                                                    |    | Build Dependencies           | Scripts                                                                  |                         |  |  |  |
|                                                                                                    |    | Add                          | ShopImages                                                               |                         |  |  |  |
| Associate App with the Store                                                                                                    |    | Store                        | •                                                                        | Userimages              |  |  |  |
| ent (Us Create App Packages                                                                                                    | Ě  | Manage NuGet Packages        |                                                                          |                         |  |  |  |
| Beat = GlobalHost.DependencyResolver.Resol                                                                                                    | ġ. | Set as StartUp Project       | XmlData                                                                  |                         |  |  |  |
| <pre>UserHandler.clouddictionary.Where(st =&gt; s stimuling through CotSecond through CotSecond through C</pre> |    | Debug                        | iq •                                                                     |                         |  |  |  |
| <pre>ctionAlive = neartBeat.GetConnections().Fi ctionAlive != null)</pre>                                                                                                    |    | Source Control               | 🖥 🗟 favicon.ico                                                          |                         |  |  |  |
|                                                                                                    |    | Source Control               | Global.asax                                                              |                         |  |  |  |
| onnectionAlive.IsAlive)                                                                                                    | ж  | Cut                          | Ctrl+X                                                                   | JOIN8POSShopAPI.cspro   |  |  |  |
|                                                                                                    | â  | Paste                        | Ctrl+V                                                                   | av_] packages.config    |  |  |  |
| ogger.Info("Alive " + order.Fk_ShopId.ToSt                                                                                                    | ×  | Remove                       | Del                                                                      | F Project_Readme.html   |  |  |  |
|                                                                                                    | X  | Rename                       |                                                                          | Web.config              |  |  |  |
|                                                                                                    |    | Unload Project               |                                                                          | JOIN8POSShopAPI.Tests   |  |  |  |
| ogger.Info("Not Alive" + order.Fk_ShopId.T                                                                                                    |    | Open Folder in File Explorer | JOIN8POSShopApp (unavail                                                 |                         |  |  |  |
|                                                                                                    |    | Design in Blend              |                                                                          | JOIN8POSShopApp2.Portab |  |  |  |
| cess";                                                                                                    | بو | Properties                   | Alt+Enter                                                                | JOIN8POSShopApp2.Univer |  |  |  |
|                                                                                                    | -  |                              |                                                                          | # JOIN8POSShopService   |  |  |  |
|                                                                                                    |    |                              |                                                                          |                         |  |  |  |

Passaggio 3: selezionare **No** e fare clic su Avanti, qui scegliere l'architettura x86 e x64 bit o scegliere secondo le proprie esigenze.

| т.    т.    т.                                                                                                    | A 1 347 1 111                                                                                                    |                                                                                                    |                                |  |  |  |
|----------------------------------------------------------------------------------------------------|----------------------------------------------------------------------------------------------------|----------------------------------------------------------------------------------------------------|--------------------------------|--|--|--|
| Create App Packages                                                                                                    |                                                                                                    |                                                                                                    | ?                              |  |  |  |
| Sele                                                                                                    | ect and Configure Packages                                                                                                    |                                                                                                    |                                |  |  |  |
| Output location:                                                                                                    |                                                                                                    |                                                                                                    |                                |  |  |  |
| D:\Projects\JOIN8P                                                                                                    | OS\1. Source Code\Join8POSSolution\JOIN8POS\                                                                                                    | \JOIN8POSShopApp2.Universal\AppPackages\                                                                                                    |                                |  |  |  |
| Version:<br>3 . 3 . 3<br>✓ Automatically in<br>More information<br>Generate app bundl<br>Always<br>What does an app b<br>Select the packages | <ul> <li>. 0</li> <li>crement</li> <li>e:</li> <li>v</li> <li>oundle mean?</li> <li>to create and the solution configuration mapping</li> </ul> | igs:                                                                                                    |                                |  |  |  |
| Architecture                                                                                                    | Solution Configuration                                                                                                    | To run validation locally, you must select at lo<br>configuration that is both non-Debug and co<br>configuration that has been been been been been been been bee | east one solutic<br>ontains an |  |  |  |
|                                                                                                    | Debug (Any CPU)                                                                                                    |                                                                                                    |                                |  |  |  |
| × x80                                                                                                    |                                                                                                    |                                                                                                    |                                |  |  |  |
| ✓ x64                                                                                                    | Debug (xb4)                                                                                                    |                                                                                                    |                                |  |  |  |
| ARM                                                                                                    | Debug (ARM)                                                                                                    |                                                                                                    |                                |  |  |  |
| ✓ Include full PDB                                                                                                    | symbol files, if any, to enable crash analytics for t                                                                                           | the app. <u>Learn More</u>                                                                                                    |                                |  |  |  |
|                                                                                                    |                                                                                                    | Previous Create                                                                                                    | e <u>C</u> ance                |  |  |  |
|                                                                                                    |                                                                                                    |                                                                                                    |                                |  |  |  |

| $\mathbf{x}$   | JOIN   | 8POS - N  | Microsof    | t Visual Stu | oibu             |                |              |         |           |         |          |            |        |           |
|----------------|--------|-----------|-------------|--------------|------------------|----------------|--------------|---------|-----------|---------|----------|------------|--------|-----------|
| File           | Edit   | View      | Proj        | ect Buil     | d Debug          | -              | <del>.</del> | T       | 1         | 147 1   |          |            |        |           |
| 8 (            | 3 - 0  | 1 18 -    | - *3 -      | 🖕 🔛 🖬        | • <b>X</b> 🗗 á   | Create A       | App Packa    | ges     |           |         |          |            |        |           |
|                |        |           | _           | _            | 100 2 3          |                |              |         |           |         |          |            |        |           |
| Ř              | Produc | ctCatego  | prySelect   | ionView.xa   | aml.cs +⊨ ×      |                | 2            | -       |           |         |          | _          |        |           |
| e E            | C# JOI | N8POSS    | hopApp      | 2.Universa   | I                |                | Pa           | ackag   | e Crea    | ition ( | Compl    | eted       |        |           |
| - <del>p</del> |        | 1 😨       | using       | Microso      | oft.Practic      | ē 🛄            |              |         |           |         |          |            |        |           |
| ore            |        | 2         | using       | JOIN8PO      | OSShopApp2.      | L              |              |         |           |         |          |            |        |           |
|                |        | 3         | using       | Windows      | s.UI.Xaml.C      | c              |              |         |           |         |          |            |        |           |
| 8              |        | 4         | using       | Windows      | s.UI.Xaml.N      | a Out          | put locat    | tion:   |           |         |          |            |        |           |
| 8              |        | 5         | using       | JOIN8P0      | OS.Shop.API      | Д              |              |         |           |         |          |            |        |           |
| ×              |        | 6         | using       | JOIN8P0      | DS.Shop.Dat      | a <u>D:\</u> F | Projects\J0  | DIN8POS | 1. Source | Code\Jo | in8POSSc | olution\JO | IN8POS | JOIN8POSS |
|                |        | 7         | using       | System       | ;                |                |              |         |           |         |          |            |        |           |
|                |        | 8         | using       | System.      | .Collection      | s              |              |         |           |         |          |            |        |           |
|                |        | 9         | using       | System.      | .Collection      | s              |              |         |           |         |          |            |        |           |
|                |        | 10        | using       | System.      | .Linq;           |                |              |         |           |         |          |            |        |           |
|                |        | 11        | using       | Windows      | s.UI.Core;       |                |              |         |           |         |          |            |        |           |
|                |        | 12        | using       | AutoMap      | oper;            |                |              |         |           |         |          |            |        |           |
|                |        | 13        | using       | Windows      | s.UI.Xaml;       |                |              |         |           |         |          |            |        |           |
|                |        | 14        | using       | JOIN8P0      | OSShopApp2.      | c              |              |         |           |         |          |            |        |           |
|                |        | 15        | using       | Windows      | s.Applicati      | c              |              |         |           |         |          |            |        |           |
|                |        | 16        | using       | Windows      | s.UI.Xaml.I      | n              |              |         |           |         |          |            |        |           |
|                |        | 17        | using       | Windows      | s.UI.Xaml.M      | e              |              |         |           |         |          |            |        |           |
|                |        | 18        | using       | Windows      | s.UI;            |                |              |         |           |         |          |            |        |           |
|                |        | 19        | using       | Windows      | s.Foundatio      | n              |              |         |           |         |          |            |        |           |
|                |        | 20        | using       | System.      | .Threading.      | т              |              |         |           |         |          |            |        |           |
|                |        | 21        | using       | Windows      | s.UI.Xaml.M      | e              |              |         |           |         |          |            |        |           |
|                |        | 22        | using       | JOIN8PO      | OSShopApp2.      | ų              |              |         |           |         |          |            |        |           |
|                |        | 23        | using       | System.      | .Globalizat      | i              |              |         |           |         |          |            |        |           |
|                |        | 24        | using       | Windows      | s.UI.Popups      | ;              |              |         |           |         |          |            |        |           |
|                |        | 25        | using       | JOIN8P0      | OSShopApp2.      | L L            |              |         |           |         |          |            |        |           |
|                |        | 26        | -           |              |                  |                |              |         |           |         |          |            |        |           |
|                |        | 27        | names       | pace JOI     | IN8POSShopA      | F              |              |         |           |         |          |            |        |           |
|                |        | 28        | {           |              |                  |                |              |         |           |         |          |            |        |           |
|                |        |           | 6           | references   | Sachin Shrivasta | v              |              |         |           |         |          |            |        |           |
|                |        | 29        | <b>P P</b>  | ublic se     | ealed parti      | a              |              |         |           |         |          |            |        |           |
|                |        | 30        | 1           |              |                  |                |              |         |           |         |          |            |        |           |
|                | 99 %   | <b>₹1</b> |             | nuhli        | ic static b      | 1              |              |         |           |         |          |            |        |           |
|                | Output | Error L   | List        |              |                  |                |              |         |           |         |          |            |        |           |
| Read           |        |           |             |              |                  |                |              |         |           |         |          | In 1       |        | Coll1     |
| Read           | y      |           |             |              |                  |                |              |         |           |         |          |            |        | COLL      |
| E              | (      | D I       | : <b></b> ] | 9            |                  | S              | 4            | 3       |           |         | υρ       | ×          | 2      |           |
|                |        |           |             |              |                  |                |              |         | 1 N N     |         |          |            |        |           |

Passaggio 4: fare clic su **Crea** , creare pacchetti di app e aprire la cartella Pacchetto app ed eseguire il file ps1 con il tasto destro del mouse ed **Esegui come Power Shell** 

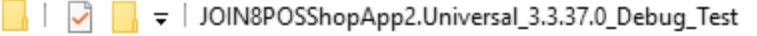

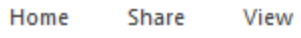

File

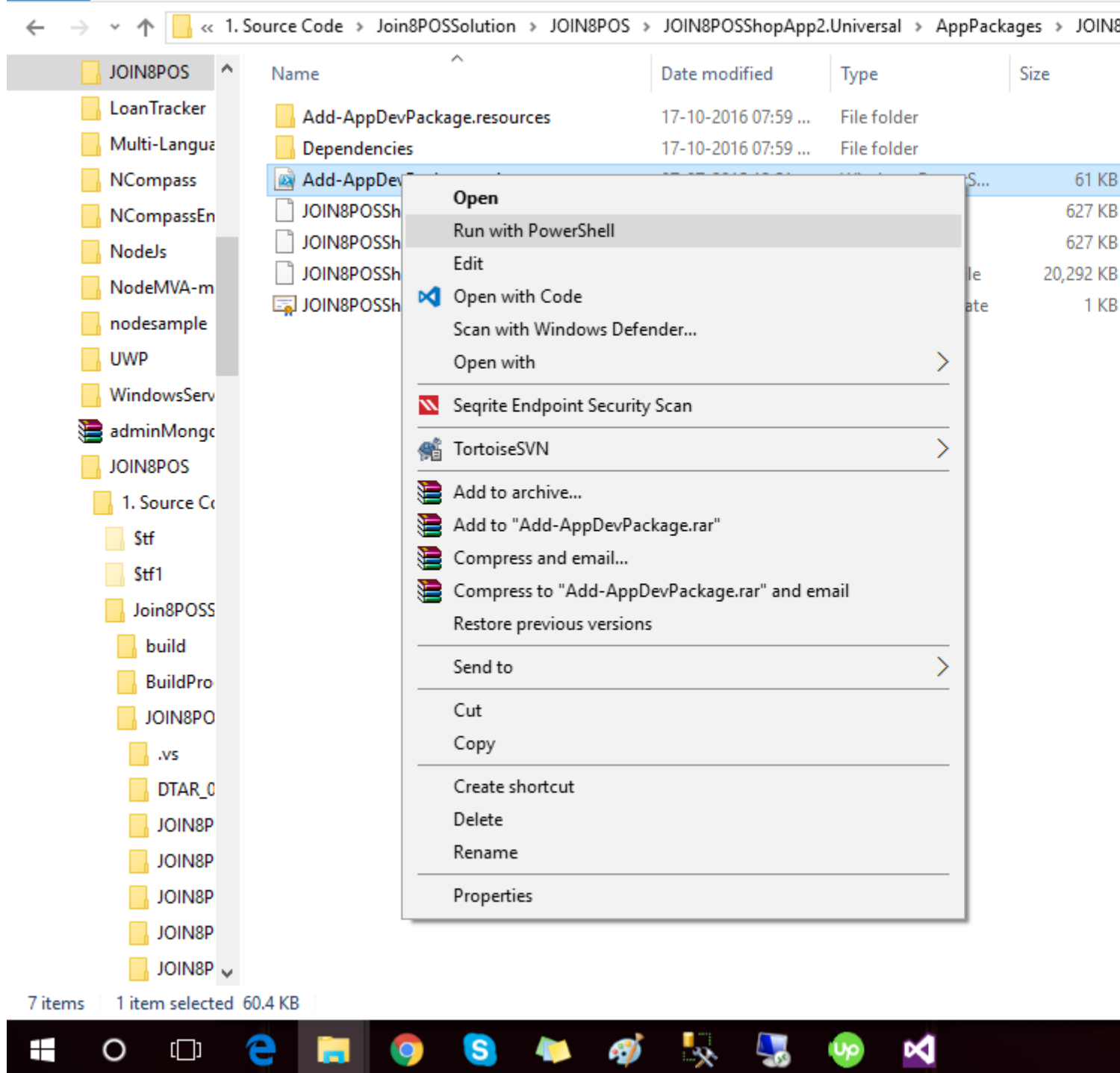

Ti verrà chiesta conferma "Y" o "N" premi Y nella console di Power Shell. L'installazione richiede l'installazione della certificazione, per cui scegliere "Y" e lasciare che il certificato si installi, quindi verrà avviata l'installazione dell'app. fatto. trova tutto nel menu di avvio del PC.

Leggi Iniziare con win-universal-app online: https://riptutorial.com/it/win-universal-app/topic/4416/iniziare-con-win-universal-app

# Titoli di coda

| S.<br>No | Capitoli                           | Contributors              |
|----------|------------------------------------|---------------------------|
| 1        | Iniziare con win-<br>universal-app | Community, Dev-Systematix |